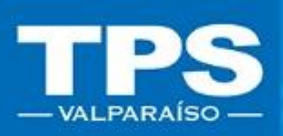

# MANUAL DE USUARIO Tarifa de Seguridad/ Transacciones en Línea

### TRANSACCIONES EN LÍNEA / 2019

TERMINAL PACIFICO SUR VALPARAISO S

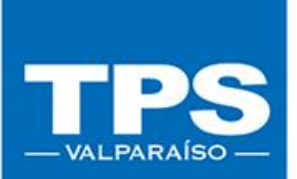

# Contenido

- . Introducción al sistema
  - Acceso a Página transaccional de TPS 2.1- <u>Pago Security Fee Exportación</u> 2.2- <u>Pago Security Fee Importación DIRECTA (IRD)</u> 2.3- <u>Pago Security Fee Importación INDIRECTA (IRI)</u>

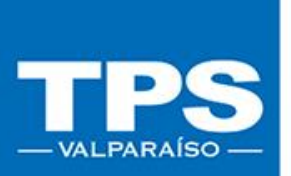

## Introducción al sistema Terminal Pacífico Sur S.A.

Le da la bienvenida al sitio web transaccional, en el cual podrá realizar las gestiones correspondientes para la inscripción de carga y pago web de los servicio asociados a sus contenedores de forma rápida y segura.

## II. Acceso a Sitio web Transaccional

- 1. Para ingresar a trámites en línea ingresar a navegador de Internet (Mozilla, Chrome) y digitar la URL <u>www.tps.cl</u>.
- 2. Seleccionar opción Acceso Clientes e ingresar: EMAIL + CONTRASEÑA

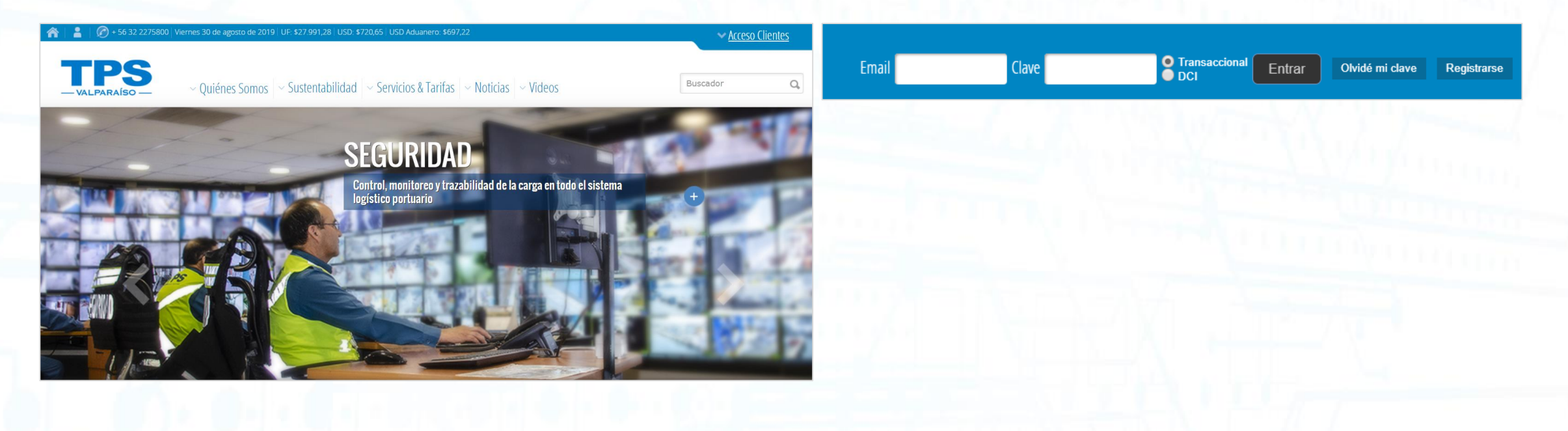

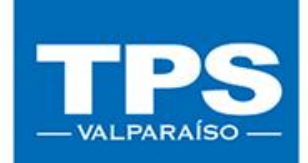

### 2.1- Pago Security Fee Exportación

Para poder realizar el pago del servicio Security Fee deberás primero inscribir tus contenedores, para luego realizar los pagos.

## Sigue los siguientes pasos para un correcto funcionamiento.

• 1. Seleccionar la opción Transacciones en Línea: EXPO-PreGate.

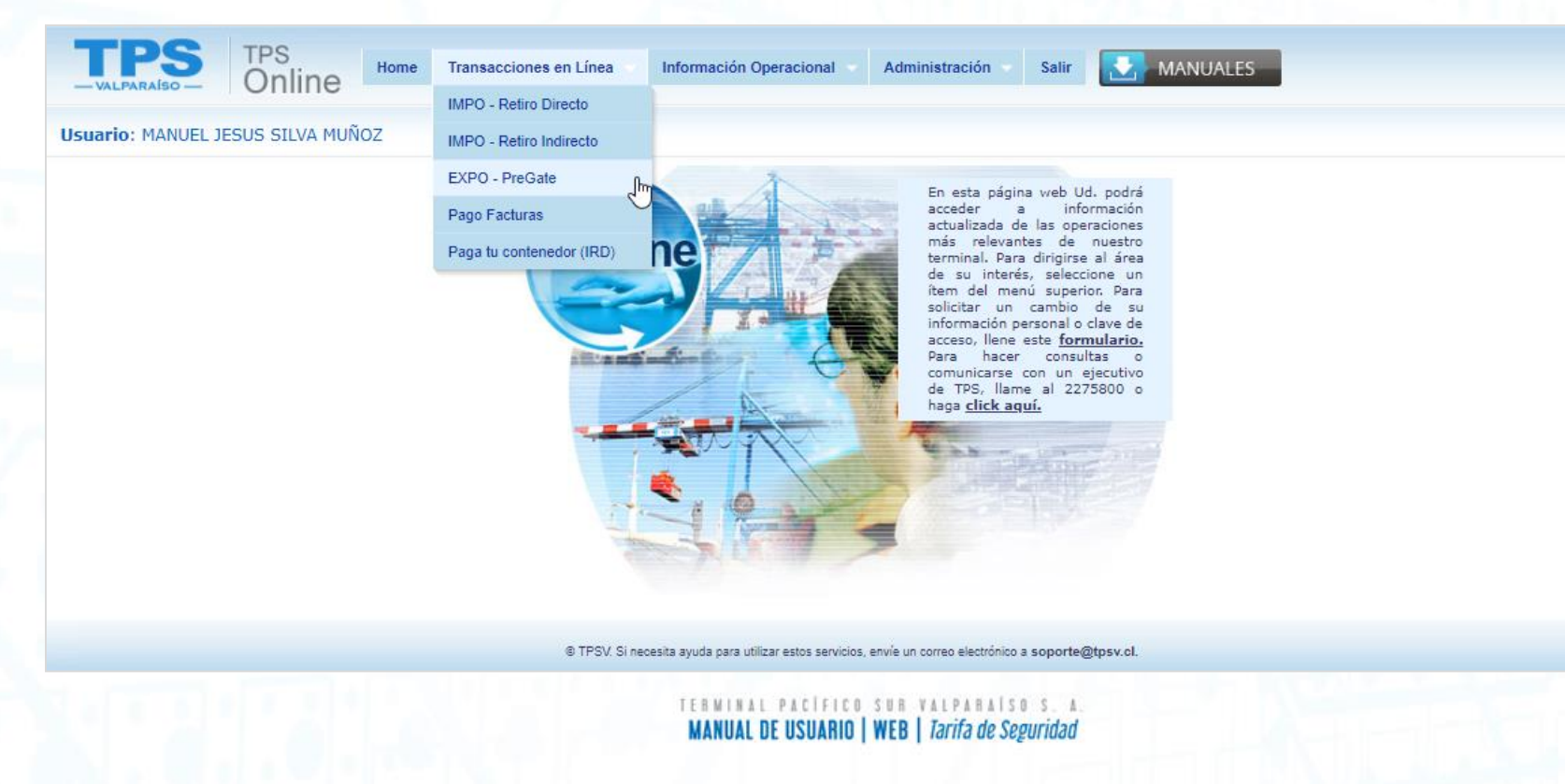

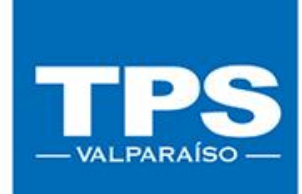

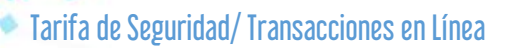

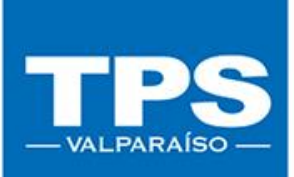

• 2. Ingresar Booking y Luego Buscar, para comenzar la inscripción del contenedor:

|                                        | USUALIS, AS AS JOIGE VIO ARIS I                                                            | KENNETH WERNER MENDEZ GIR LIDR/ MANGEL JES | US SILVA M |
|----------------------------------------|--------------------------------------------------------------------------------------------|--------------------------------------------|------------|
| Agencia de Aduana a                    | tramitar:Seleccione agencia V                                                              |                                            |            |
| (*) Booking :                          | Limpiar Buscar                                                                             |                                            |            |
| (Debe ingresar Bo<br>debe ser el mis   | oking completo asignado por Armador, el cual<br>mo que figure en el DUS enviado a tramite) |                                            |            |
|                                        |                                                                                            |                                            |            |
| © TPSV. Si necesita ayuda para utiliza | estos servicios, envie un correo electronico a soporte@tpsv.cl.                            |                                            |            |
|                                        |                                                                                            |                                            |            |
|                                        |                                                                                            |                                            |            |
|                                        |                                                                                            |                                            |            |
|                                        |                                                                                            |                                            |            |
|                                        |                                                                                            |                                            |            |
|                                        |                                                                                            |                                            |            |

MANUAL DE USUARIO | WEB | *Tarita de Seguridad* 

• 3. Una vez finalizada la inscripción del contenedor, éste quedará como sigue: Editar: EDITAR

Estado Pago: NO PAGADO

| íso — C | Inline                    |                |                                      |                                                                            |                              |                     |                                           |                                   |
|---------|---------------------------|----------------|--------------------------------------|----------------------------------------------------------------------------|------------------------------|---------------------|-------------------------------------------|-----------------------------------|
| rva     |                           |                |                                      | U                                                                          | suario: AG AD JORGE VIO ARIS | Y KENNETH WERNER ME | NDEZ CIA LTDA / MANU                      | EL JESUS SI                       |
|         |                           |                | Agencia de Aduana a                  | tramitar:Seleccione agen                                                   | ia 🔻                         | ]                   |                                           |                                   |
|         |                           |                | (*) Booking : 541017                 | 11 Limpi                                                                   | ar Buscar                    |                     |                                           |                                   |
|         |                           |                | (Debe ingresar Bo<br>debe ser el mis | oking completo asignado por Armado<br>no que figure en el DUS enviado a tr | r, el cual<br>amite)         |                     |                                           |                                   |
|         |                           | Agencia de Adu | ana a Tramitar : AG                  | AD JORGE VIO A.Y KENNETH V                                                 | VER M.CIA LT                 |                     |                                           |                                   |
|         |                           | Agencia de Ade | Nº Reserva : 5410                    | 711                                                                        |                              | Total Reserva       | 1X Estado Res<br>40GH                     | erva ACTIV                        |
|         |                           |                | Nº DUS : 897                         | 4110                                                                       |                              | Nombre Nave         | 19-0185<br>CMA Linea/Oper<br>CGM<br>TANYA | ador CHILE<br>AG.<br>MAR.<br>LTDA |
|         |                           |                |                                      |                                                                            |                              | OPD                 | : Hamburg                                 | PDF : Rauma                       |
| Lista d | e Contenedores            |                |                                      |                                                                            | •                            | Agendar 🛛 🛥 Enviar  | 📇 Imprimir 🛛 🔀 Exc                        | el                                |
|         | Shipper Booking           | Тіро           | Peso Bruto                           | N° Cont.                                                                   | Estado                       | Editar              | Estado<br>Pago                            | Pago                              |
| •       | J F HILLEBRAND CHILE LTDA | 40GH           | 18500.0                              | TCLU5952835                                                                | Trámite Aceptado             | IMPRIMIR            | PAGADO                                    |                                   |
| •       | J F HILLEBRAND CHILE LTDA | 40GH           | 15000.0                              | UACU8410122                                                                | Trámite Aceptado             |                     | NO PAGADO                                 |                                   |
|         |                           |                |                                      |                                                                            |                              |                     |                                           |                                   |

© TPSV. Si necesita ayuda para utilizar estos servicios, envíe un correo electrónico a soporte@tpsv.c

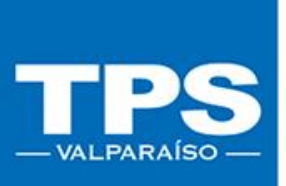

Para finalizar la inscripción web del contenedor, es necesario completar el trámite de pago en línea. Los medios de pago disponibles son:

- Pago con Crédito TPS
- Botón de Banco Crédito Inversiones (BCI)
- Botón de Banco de Chile
- Botón de Banco Santander Santiago

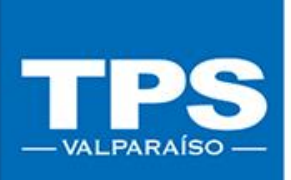

 4. Para proceder con el pago seleccionar el botón Pago asociado a cada contenedor, el cual habilitará el botón Pagar Seleccionados:

|         | mine                      |                 |                                                                |                                                                                       |                                      |                      |                                                 |                                                 |
|---------|---------------------------|-----------------|----------------------------------------------------------------|---------------------------------------------------------------------------------------|--------------------------------------|----------------------|-------------------------------------------------|-------------------------------------------------|
| a       |                           |                 |                                                                | U                                                                                     | suario: AG AD JORGE VIO ARIS         | Y KENNETH WERNER MEN | IDEZ CIA LTDA / MANU                            | IEL JESUS SILVA                                 |
|         |                           |                 | Agencia de Aduana a                                            | tramitar:Seleccione agen                                                              | cia 🔻                                |                      |                                                 |                                                 |
|         |                           |                 | (*) Booking : 541017<br>(Debe ingresar Boo<br>debe ser el misn | 11 Limps<br>king completo asignado por Armado<br>no que figure en el DUS enviado a tr | iar Buscar<br>or, el cual<br>ramite) |                      |                                                 |                                                 |
|         |                           | Agencia de Adua | ana a Tramitar : AG                                            | AD JORGE VIO A.Y KENNETH                                                              | WER M.CIA LT V                       |                      |                                                 |                                                 |
|         |                           |                 | Nº Reserva: 54101                                              | 711                                                                                   |                                      | Total Reserva :      | 1 X Estado Res<br>40GH                          | ACTIVO                                          |
|         |                           |                 | Nº DUS : 8974                                                  | 4110                                                                                  |                                      | Nombre Nave :        | 19-0185<br>CMA <b>Linea/Ope</b><br>CGM<br>TANYA | HAPAG-<br>LLOYD<br>CHILE<br>AG.<br>MAR.<br>LTDA |
|         |                           |                 |                                                                |                                                                                       |                                      | OPD :                | Hamburg                                         | PDF: Rauma<br>(Raumo)                           |
| Lista d | e Contenedores            |                 |                                                                |                                                                                       | •                                    | Agendar 🖉 🖴 Enviar   | 🛎 Imprimir 🕅 🕅 Exc                              | cel                                             |
|         | Shipper Booking           | Tipo            | Peso Bruto                                                     | N° Cont.                                                                              | Estado                               | Editar               | Estado<br>Pago                                  | Pago                                            |
|         | J F HILLEBRAND CHILE LTDA | 40GH            | 18500.0                                                        | TCLU5952835                                                                           | Trámite Aceptado                     | IMPRIMIR             | PAGADO                                          |                                                 |
|         | J F HILLEBRAND CHILE LTDA | 40GH            | 15000.0                                                        | UACU8410122                                                                           | Trámite Aceptado                     |                      | NO PAGADO                                       |                                                 |
|         | LE HILLEBRAND CHILE LTDA  | 40GH            |                                                                |                                                                                       | En Trámite                           | EDITAR               | NO PAGADO                                       |                                                 |

 5. El sistema dispondrá una nueva página con el resumen de pago de los servicios seleccionados. En caso de haber seleccionado el Servicio de Pesaje, aparecerán 2 servicios a pagar, de lo contrario, sólo el Servicio Security Fee estará disponible para realizar el pago en línea.

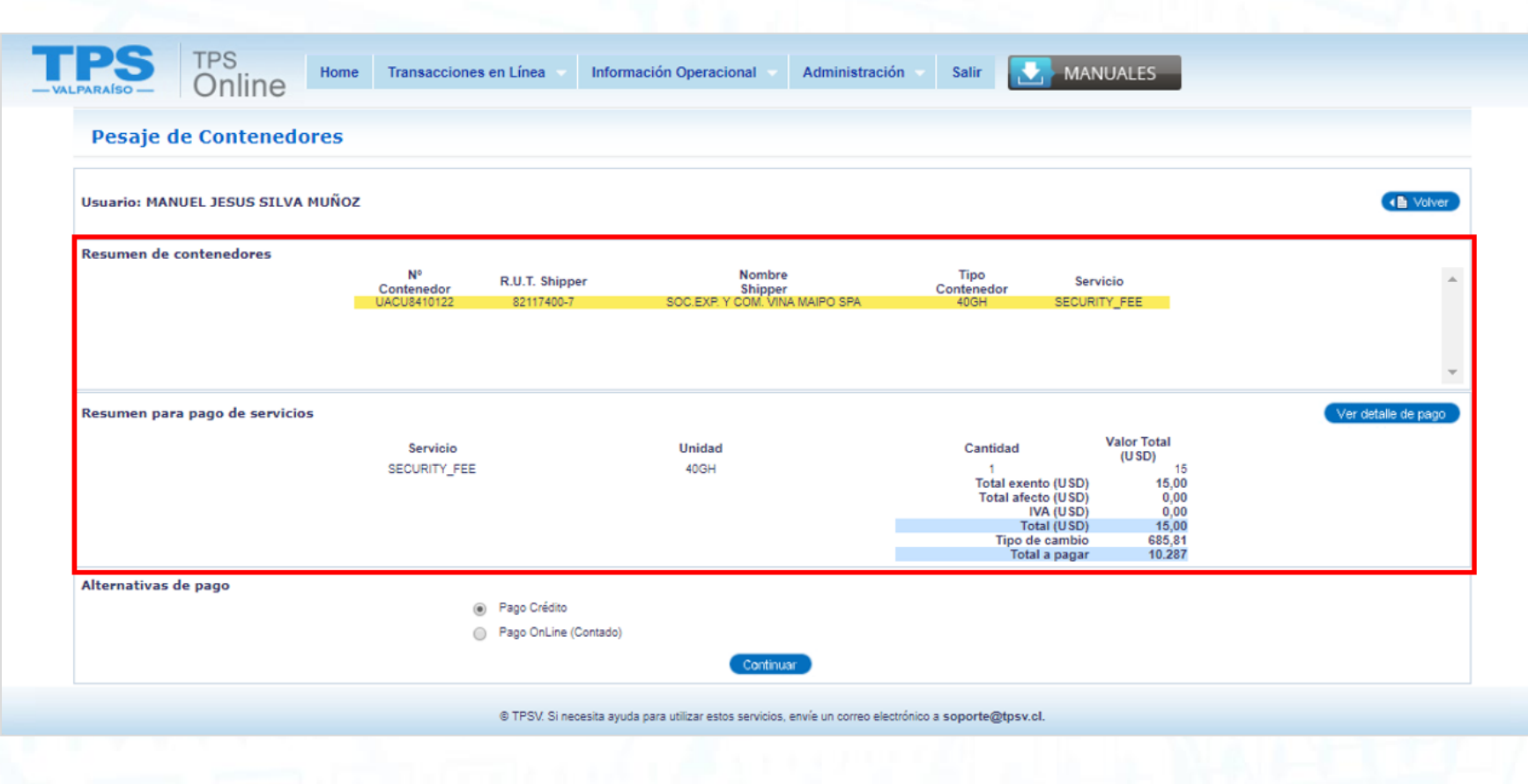

TERMINAL PACIFICO SUR VALPARAISO S. A MANUAL DE USUARIO | WEB | Tarifa de Seguridad TPS – VALPARAÍSO –

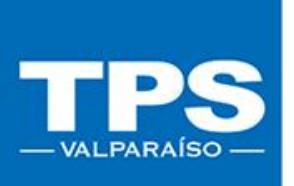

• 6. Una vez validado el resumen de pago, puedes seleccionar el medio de pago para luego finalizar el proceso del trámite en línea.

| PARA ISO - TPS Online Home       | e Transacciones en                  | Línea Informac                      | ión Operacional 👻 Adm                          | inistración Salir                          |                                                                                                    |                     |
|----------------------------------|-------------------------------------|-------------------------------------|------------------------------------------------|--------------------------------------------|----------------------------------------------------------------------------------------------------|---------------------|
| Pesaje de Contenedores           |                                     |                                     |                                                |                                            |                                                                                                    |                     |
| Usuario: MANUEL JESUS SILVA MUÑO | z                                   |                                     |                                                |                                            |                                                                                                    | Volves              |
| Resumen de contenedores          | Nº R<br>Contenedor R<br>UACU8410122 | .U.T. Shipper<br>82117400-7         | Nombre<br>Shipper<br>SOC.EXP Y COM, VINA MAIPO | Tipo<br>Contenedor<br>SPA 40GH             | Servicio<br>SECURITY_FEE                                                                                                    |                     |
| Resumen para pago de servicios   | Servicio<br>SECURITY_FEE            |                                     | Unidad<br>40GH                                 | Cantidao<br>1<br>Total e<br>Total a<br>Tip | I Valor Total<br>(USD) 11<br>xento (USD) 15,00<br>fecto (USD) 0,00<br>IVA (USD) 0,00<br>Total (USD) 15,00<br>o de cambio 685,81<br>otal a pagar 10.287 | Ver detaile de page |
| Alternativas de pago             | ● Pi<br>○ Pi                        | ago Crédito<br>ago OnLine (Contado) | Continuar                                      |                                            |                                                                                                    |                     |
|                                  | G                                   | TPSV. Si necesita ayuda pa          | ara utilizar estos servicios, envíe un         | correo electrónico a soporte@tp:           | sv.cl.                                                                                                    |                     |

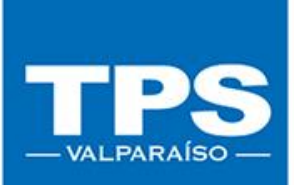

 7. Una vez terminado el pago (independiente de el medio de pago utilizado: *Crédito TPS* o *Botón de Banco*)

Se enviará correo electrónico informando el estado de recaudación exitosa.

| TPS<br>VALPARAÍSO               | TPS<br>Online  | Home | Transacciones en Línea 🗾 In  | nformación Operacional                             | Administración                               | Salir         | MANUALES                   |             |                    |
|---------------------------------|----------------|------|------------------------------|----------------------------------------------------|----------------------------------------------|---------------|----------------------------|-------------|--------------------|
| Reserva                         |                |      |                              |                                                    |                                              |               |                            |             |                    |
| Usuario: MANUEL JE              | SUS SILVA MUÑO | z    |                              |                                                    |                                              |               |                            |             | ( Volver           |
|                                 |                |      | SE EMI<br>LE HA              | ITIÓ ORDEN DE SERVICIO I<br>AREMOS LLEGAR EL DOCUM | N°1238904, BSIU9853<br>IENTO UNA VEZ IMPRE   | 3911.<br>ESO. |                            |             |                    |
| Nº<br>Contenedor<br>BSIU9853911 |                |      | R.U.T. Shipper<br>82117400-7 |                                                    | Nombre<br>Shipper<br>SOC.EXP. Y COM. VINA MA | AIPO SPA      | Tipo<br>Contenedor<br>40GH | Reefer<br>N | Cierre<br>Stacking |

© TPSV. Si necesita ayuda para utilizar estos servicios, envíe un correo electrónico a soporte@tpsv.cl.

2.2- Pago Security Fee Importación DIRECTA (IRD)
 Para poder realizar el pago del servicio Security Fee deberás primero inscribir tus contenedores, para luego realizar los pagos.
 Sigue los siguientes pasos para un correcto funcionamiento.

• 1. Seleccionar la opción Transacciones en Línea: Paga tu contenedor (IRD).

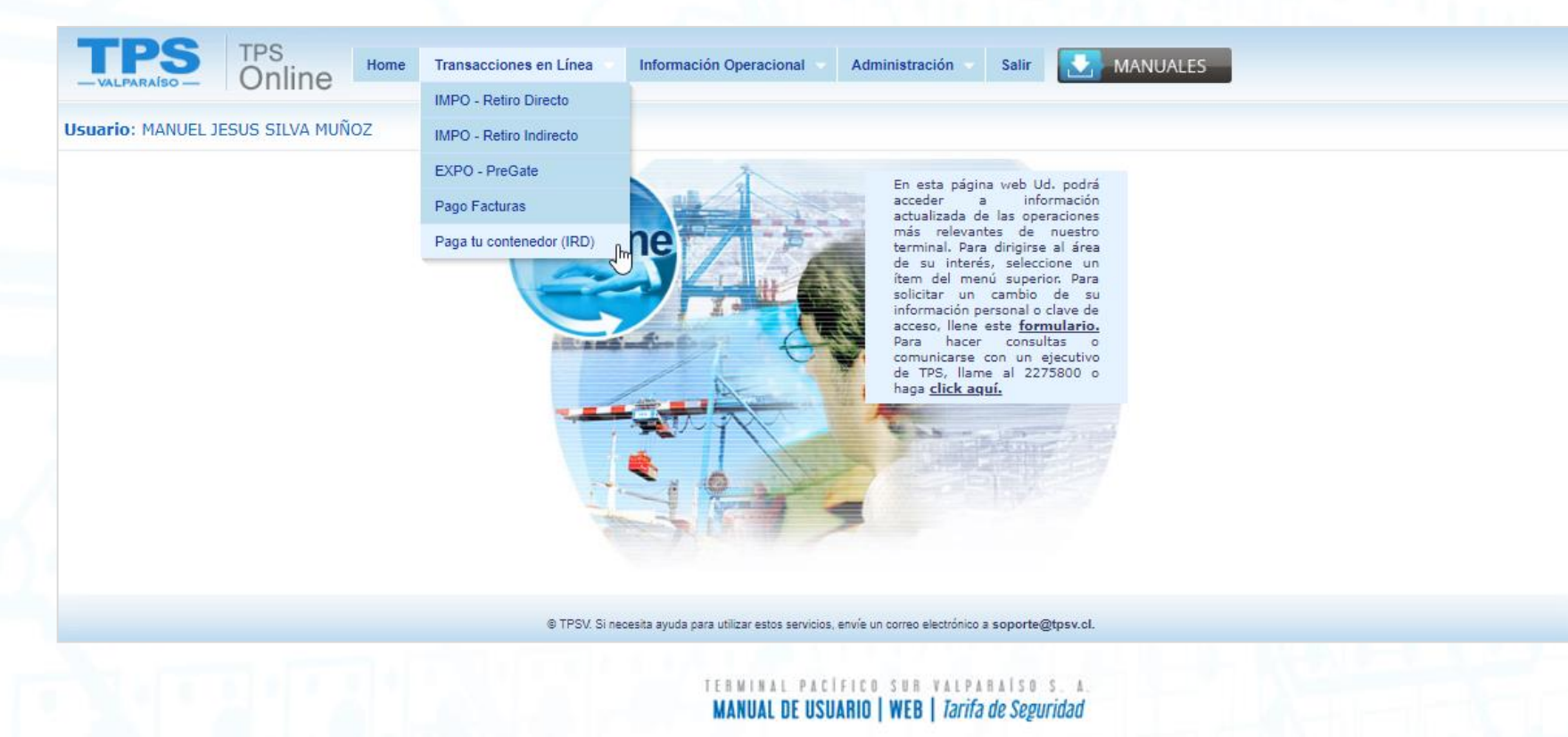

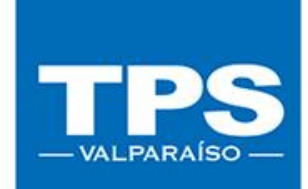

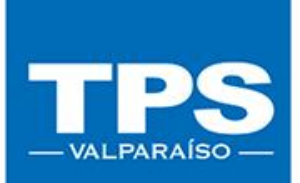

• 2. Digitar contenedor o Bill of Lading asociado a la unidad a pagar y luego Buscar. El sistema mostrará todas las visitas activas de ese contendor.

| TPS Online Home Transacciones en Línea Información Operacional Administración Salir MANUALES            |
|----------------------------------------------------------------------------------------------------|
| Paga tu contenedor (Retiro Directo)     Usuario:MANUEL JESUS SILVA MUÑOZ                                |
| Nº Contenedor:     SUDU7682072     Limpiar     Buscar       Nº Bill of Landing:                         |
| N° Cont. Tipo Estado OPR Nº Rotación Nombre Nave Almacen Pago 🗌                                         |
|                                                                                                    |
|                                                                                                    |
| © TPSV. Si necesita ayuda para utilizar estos servicios, envie un correo electrónico a soporte@tpsv.cl. |
|                                                                                                    |
|                                                                                                    |
|                                                                                                    |

- **3**. Seleccionar él o los contenedores a pagar.
- 4. Ingresar el rut del cliente u/o Consignatario asociado a la carga. Recuerda que el cliente debe estar relacionado con el documento aduanero tramitado. Para validar el rut ingresado haz click en la leyenda "Certifico que el rut Ingresado tiene directa relación con el documento aduanero", luego presionar botón Pagar.

## Si deseas pedir el servicio de traslado documental, seleccionar el check Solicitar Servicio de traslado documental para continuar con el posterior pago.

| TPS<br>VALPARAISO - | TPS<br>Online    | Home | Transacciones en l      | Línea 🔹      | Informa          | ción Op             | eracional 🧹 /           | Administración 🚽                    | Salir           | MANUALES |  |
|---------------------|------------------|------|-------------------------|--------------|------------------|---------------------|-------------------------|-------------------------------------|-----------------|----------|--|
| Paga tu contenedo   | or (Retiro Direc | to)  |                         |              |                  |                     | L.                      | <b>Isuario</b> :MANUEL J            | ESUS SILVA N    | IUÑOZ    |  |
|                     |                  |      | Nº Bill                 | Contened     | or: SUC<br>1g:   | 0U772195            | 50                      | Lim                                 | piar Buscar     |          |  |
|                     |                  |      | N° Cont.<br>SUDU7721950 | Tipo<br>22G1 | Estado<br>ACTIVE | OPR<br>HSD          | Nº Rotación<br>11-0503  | Nombre Nave<br>MONTE ROSA           | Almacen<br>TPS  | Pago     |  |
|                     |                  |      | 1                       |              | S                | olicitar S          | Servicio de Tras        | lado Documental                     |                 |          |  |
|                     |                  |      | Ingrese Rut             | Consigna     | itario:          | Ingresa<br>16332160 | do tiene directa        | Pagar                               | umento aduan    | ero      |  |
|                     |                  |      | 6                       | TPSV. Si nec | esita ayuda      | para utiliza        | ar estos servicios, env | ie un correo electrónico a s        | oporte@tpsv.cl. |          |  |
|                     |                  |      |                         |              | TI               |                     | AL PACIFICO             | SUR VALPARAIS<br>WFR   Tarifa de Se | 0 S. A.         |          |  |

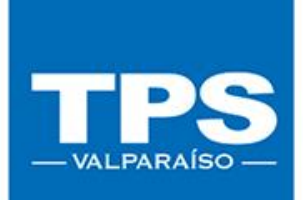

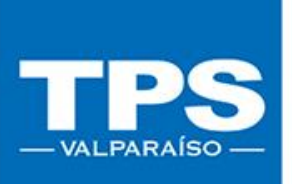

• 5. Luego de seleccionar el botón Pagar, el sistema abrirá nueva página con el resumen de pago de los servicios seleccionados.

| Resumen de Pago                 |                                                                                 |                           |                                                                                                    |                                                                                                    |                     |
|---------------------------------|---------------------------------------------------------------------------------|---------------------------|----------------------------------------------------------------------------------------------------|----------------------------------------------------------------------------------------------------|---------------------|
| Jsuario: MANUEL JESUS SILVA MUÑ | oz                                                                              |                           |                                                                                                    |                                                                                                    | Volve               |
| Resumen para pago de servicios  |                                                                                 |                           |                                                                                                    |                                                                                                    | Ver detaile de page |
|                                 | Servicio<br>SECURITY_FEE<br>TRASLADO DOCUMENTAL<br>PARA CTR DIRECTO<br>DIFERIDO | Unidad<br>NOM20<br>NOM20  | Cantidad<br>1<br>1<br>Total exento (USI<br>Total afecto (USI<br>Total (USI<br>Total (USI<br>Total (USI<br>Tipo de cambi<br>Total (USI | Valor Total<br>(USD)<br>15<br>10<br>0) 0,0000<br>0) 25,0000<br>0) 4,7500<br>0) 29,7500<br>10 685,8100<br>ar 20,403 |                     |
| Alternativas de pago            |                                                                                 |                           |                                                                                                    |                                                                                                    |                     |
|                                 | <ul> <li>Pago C</li> <li>Pago O</li> </ul>                                      | rédito<br>nLine (Contado) |                                                                                                    |                                                                                                    |                     |
|                                 |                                                                                 | Contine                   | uar                                                                                                    |                                                                                                    |                     |

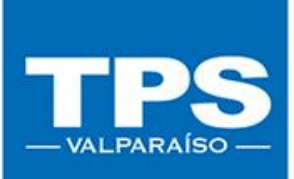

• 6. Una vez validado el resumen de pago, seleccionar el medio de pago a utilizar, luego presionar botón continuar.

| TPS TPS Home Transacciones en Línea                                                                                                    | Información Operacional 🗸 Administ          | ración 🗸 Salir 💽 MANUALES                               |                     |
|----------------------------------------------------------------------------------------------------|---------------------------------------------|---------------------------------------------------------|---------------------|
| Resumen de Pago                                                                                                    |                                             |                                                         |                     |
| Usuario: MANUEL JESUS SILVA MUÑOZ                                                                                                    |                                             |                                                         | Calver              |
| Resumen para pago de servicios                                                                                                    |                                             |                                                         | Ver detaile de pago |
| Servicio                                                                                                    | Unidad                                      | Cantidad Valor Total                                    |                     |
| SECURITY_FEE                                                                                                    | NOM20                                       | (USD)<br>1 15                                           |                     |
| TRASLADO DOCUMENTAL<br>PARA CTR DIRECTO                                                                                                    | NOM20                                       | 1 10                                                    |                     |
| DIFERIDO                                                                                                    |                                             | Total exento (USD) 0,0000<br>Total afecto (USD) 25,0000 |                     |
|                                                                                                    |                                             | IVA (USD) 4,7500<br>Total (USD) 29,7500                 |                     |
|                                                                                                    |                                             | Tipo de cambio 685,8100<br>Total a pagar 20.403         |                     |
| Alternativas de pago                                                                                                    |                                             |                                                         | 1                   |
| Pago Crédito                                                                                                    |                                             |                                                         |                     |
| <ul> <li>Pago OnLine (Control of the second second sec</li></ul> | Contado)                                    |                                                         |                     |
|                                                                                                    | Continuar                                   |                                                         |                     |
| @ TDS1/ Si and                                                                                                    | norma utilizar actos saciolas a que un para | o electrónico a conorte@tneu ol                         |                     |

 7. Una vez terminado el pago (independiente del medio de pago utilizado: *Crédito TPS* o *Botón de Banco*).

Se enviará correo electrónico informando el estado de recaudación exitosa.

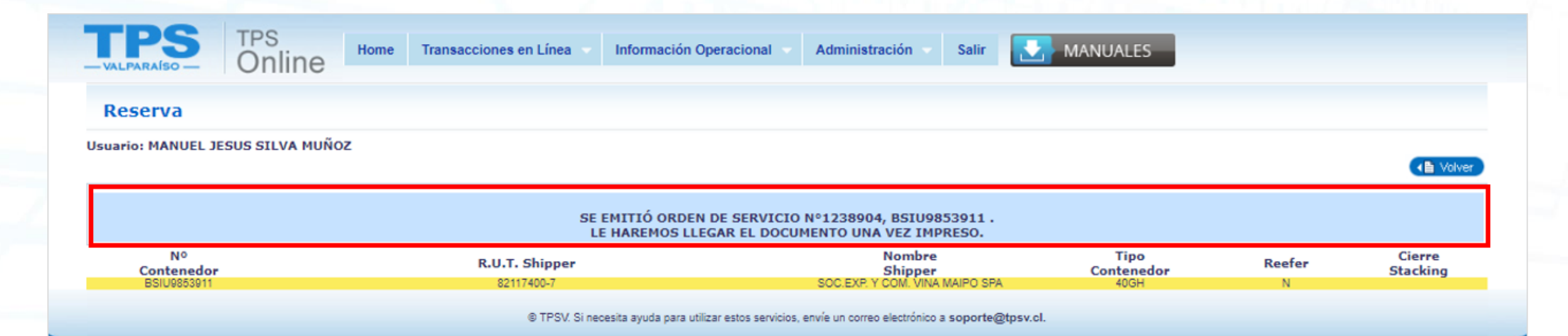

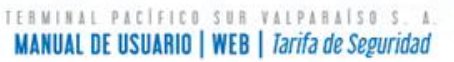

# 2.3- Pago Servicio Security Fee Importación INDIRECTA (IRI)

Para poder realizar el pago del servicio Security Fee deberás primero inscribir tus contenedores para luego realizar los pagos.

### Sigue los siguientes pasos para un correcto funcionamiento.

• 1. Seleccionar la opción Transacciones en Línea: IMPO-Retiro Indirecto.

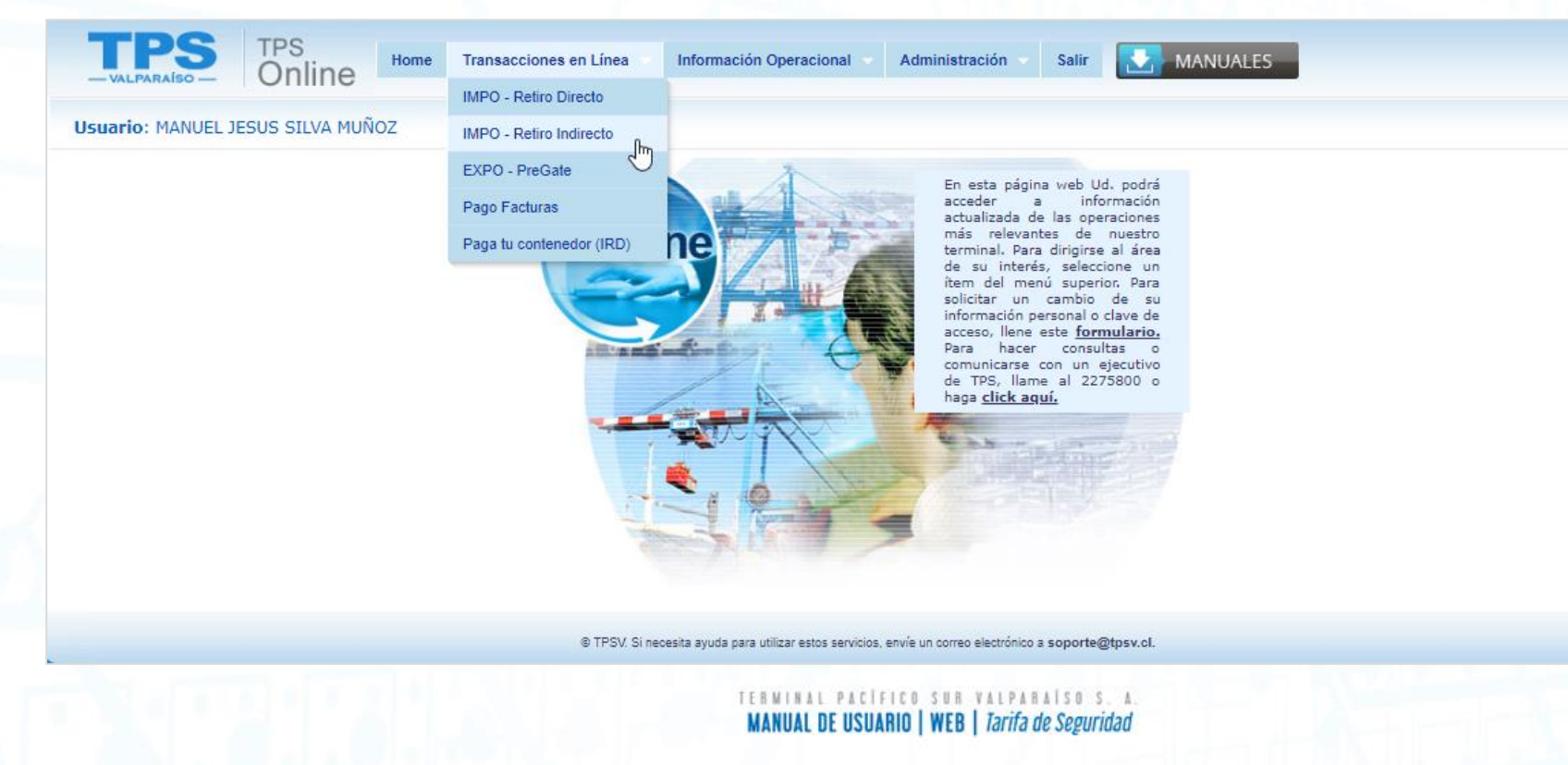

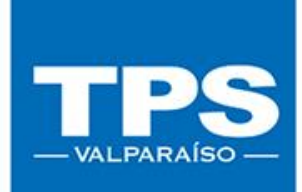

 2. Recordar que para realizar el proceso de pago debes tener un contenedor ya inscrito, en caso de no tener un contenedor tendrás que realizar la inscripción en el botón "Inscribir contenedor de Retiro Indirecto".

|                                  | ecto             |                           |                 |                         |              | USUALIO         | AG AD JOKGE VIO | ARIS Y KENNE   |            |             |                                             |
|----------------------------------|------------------|---------------------------|-----------------|-------------------------|--------------|-----------------|-----------------|----------------|------------|-------------|---------------------------------------------|
|                                  |                  |                           |                 | _                       |              |                 |                 |                |            | 🚍 Limp      | iar Q Buscar                                |
| ncia de Aduana a tramitar        | Seleccione agenc | ia                        | Seleccionar     | r                       |              |                 |                 |                |            |             |                                             |
|                                  |                  |                           |                 |                         |              |                 |                 |                |            |             | Inscribir contenedor de Retiro<br>Indirecto |
| Car por<br>Nombre Consignatario: | ]                | Nombre Nave               | e:              | Nº Vi                   | ñaje:        | Nº DEMI:        | BL:             | Nº C           | NTR:       | Valor (USD) | : Fecha retiro: +                           |
| le documentos: 1                 |                  |                           |                 |                         |              |                 |                 |                |            |             |                                             |
| cripciones ya realizadas         | Estado           | Nombre                    | Nombre          | N <sup>0</sup><br>Visie | ≜ N°<br>Demi | BL              |                 | Valor<br>(USD) | Fecha      | Hora        | Reserva                                     |
| 1 🕐 NO                           | NO PAGADO        | Ultramar Agencia Maritima | MAERSK VIRGINIA | 40715                   |              | (H)SHYY19040361 | MSKU8857248     | (/             | 22/08/2019 | 23-50       | 22/08/2019 18:41                            |
|                                  |                  | L. SLAUL                  |                 |                         |              |                 |                 |                |            | 10.00       |                                             |
| Pagar<br>inscritos               |                  |                           |                 |                         |              |                 |                 |                |            |             |                                             |

MANUAL DE USUARIO | WEB | Tarifa de Seguridad

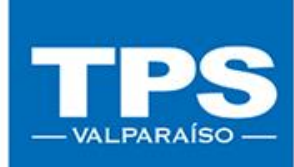

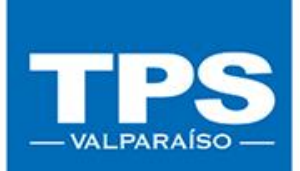

• 3. Seleccionar el contenedor inscrito y presiona el botón Pagar Inscrito.

|                                                           |                                  |                                  |                   |                             | 🚍 Limpiar 📄 🔍 Buscar                |
|-----------------------------------------------------------|----------------------------------|----------------------------------|-------------------|-----------------------------|-------------------------------------|
| ncia de Aduana a tramitar                                 | Seleccione agencia               | Seleccionar                      |                   |                             | Taccolhis contanudas da Batico      |
| scar por                                                  |                                  |                                  |                   |                             | Indirecto                           |
| Nombre Consignatario:                                     |                                  | Nombre Nave: Nº                  | • Viaje: Nº DEMI: | BL: Nº CNTR:                | Valor (USD): Fecha retiro: +        |
| de documentos: 1                                          |                                  |                                  |                   |                             |                                     |
| scripciones ya realizadas<br>el. Aut. VºBº<br>Retiro Doc. | Estado Nombr                     | re 0 Nombre 0 Nº<br>tario Viale  | Nº BL     Demi    | N° Valor Fecha (USD) Retiro | Hora Reserva<br>Retiro valida hasta |
| I 🚺 NO                                                    | NO PAGADO Ultramar Agenci<br>LMa | a Maritima MAERSK VIRGINIA 40715 | (H)SH1Y19040361   | MSKU8857248 22/08/2019      | 23:59 22/08/2019 18:41              |
|                                                           |                                  |                                  |                   |                             |                                     |
| Pagar                                                     |                                  |                                  |                   |                             |                                     |
| Pagar<br>Inscritos                                        |                                  |                                  |                   |                             |                                     |

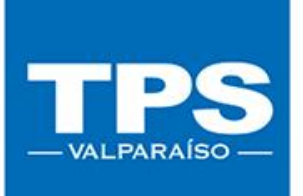

 4. Luego de seleccionar el botón Pagar Inscrito, el sistema abrirá una nueva página con el resumen de pago de los servicios.
 Notar que los servicios que podrás pagar por este medio son:

### Servicio de Almacenaje

Servicio Integral Reefer

Servicio Pronto Retiro

Servicio Cambio de condición

Servicio Security Fee

| PARAISO Online                   | e Transacciones e               | n Línea 🤝 Informad           | ión Operacional 🔹 Administra                       | ción Salir MANUALES                                                                    |                |
|----------------------------------|---------------------------------|------------------------------|----------------------------------------------------|----------------------------------------------------------------------------------------|----------------|
| Pesaje de Contenedores           |                                 |                              |                                                    |                                                                                        |                |
| Usuario: MANUEL JESUS SILVA MUÑO | Z                               |                              |                                                    |                                                                                        |                |
| Resumen de contenedores          | Nº<br>Contenedor<br>UACU8410122 | R.U.T. Shipper<br>82117400-7 | Nombre<br>Shipper<br>SOC EXP Y COM. VINA MAIPO SPA | Tipo Servicio<br>Contenedor SECURITY_FEE<br>40GH SECURITY_FEE                          |                |
| Resumen para pago de servicios   | Servicio<br>SECURITY_FEE        |                              | Unidad<br>40GH                                     | Cantidad Valor Total<br>1 (USD)<br>Total exento (USD) 15,00<br>Total afecto (USD) 0,00 | Ver detaile de |
| Alternativas de pago             |                                 | Pann Crédito                 |                                                    | Total (USD) 0,00<br>Total (USD) 15,00<br>Tipo de cambio 685,81<br>Total a pagar 10,287 |                |
|                                  | •                               | Pago OnLine (Contado)        | Continuar                                          |                                                                                        |                |

• 5. Una vez validado el resumen de pago, seleccionar el medio de pago, para luego continuar con la finalización del proceso.

| Pesaje de Contenedores          |                                 |                                       |                                                     |                                                                                                    |                                                                               |                     |
|---------------------------------|---------------------------------|---------------------------------------|-----------------------------------------------------|----------------------------------------------------------------------------------------------------|-------------------------------------------------------------------------------|---------------------|
| Usuario: MANUEL JESUS SILVA MUÑ | oz                              |                                       |                                                     |                                                                                                    |                                                                               | (All Volver         |
| Resumen de contenedores         | Nº<br>Contenedor<br>UACU8410122 | R.U.T. Shipper<br>82117400-7          | Nombre<br>Shipper<br>SOC.EXP. Y COM. VINA MAIPO SPA | Tipo Ser<br>Contenedor Ser<br>40GH SECUR                                                                                 | vicio<br>ITY_FEE                                                              |                     |
|                                 |                                 |                                       |                                                     |                                                                                                    |                                                                               |                     |
| Resumen para pago de servicios  | Servicio<br>SECURITY_FEE        |                                       | Unidad<br>40GH                                      | Cantidad<br>1<br>Total exento (USD)<br>Total afecto (USD)<br>IVA (USD)<br>Total (USD)<br>Tipo de cambio<br>Total a pagar | Valor Total<br>(USD) 15<br>15,00<br>0,00<br>0,00<br>15,00<br>685,81<br>10,287 | Ver detalle de pago |
| Alternativas de pago            | •                               | Pago Crédito<br>Pago OnLine (Contado) |                                                     |                                                                                                    |                                                                               |                     |

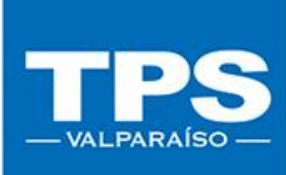

 7. Una vez terminado el pago (independiente de la opción de pago utilizada: *Crédito TPS* o *Botón de Banco*)

Se enviará correo electrónico informando el estado de recaudación exitosa.

| TPS TPS Onli                                                                                            | ne      | Transacciones en Línea 🔻     | Información Operacional 👻                   | Administración Salir                                | MANUALES                   |             |                    |  |  |  |  |
|----------------------------------------------------------------------------------------------------|---------|------------------------------|---------------------------------------------|-----------------------------------------------------|----------------------------|-------------|--------------------|--|--|--|--|
| Reserva                                                                                                 |         |                              |                                             |                                                     |                            |             |                    |  |  |  |  |
| Usuario: MANUEL JESUS SILV/                                                                             | A MUÑOZ |                              |                                             |                                                     |                            |             | ( B Volver         |  |  |  |  |
|                                                                                                    |         |                              | ,                                           |                                                     |                            |             |                    |  |  |  |  |
| SE EMITIO ORDEN DE SERVICIO Nº1238904, BSIU9853911 .<br>LE HAREMOS LLEGAR EL DOCUMENTO UNA VEZ IMPRESO. |         |                              |                                             |                                                     |                            |             |                    |  |  |  |  |
| Nº<br>Contenedor<br>BSIU9853911                                                                         |         | R.U.T. Shipper<br>82117400-7 |                                             | Nombre<br>Shipper<br>SOC.EXP. Y COM. VINA MAIPO SPA | Tipo<br>Contenedor<br>40GH | Reefer<br>N | Cierre<br>Stacking |  |  |  |  |
|                                                                                                    |         | © TPSV. Sine                 | cesita avuda para utilizar estos servicios. | envíe un correo electrónico a soporte@              | itosv cl.                  |             |                    |  |  |  |  |

TPS – VALPARAÍSO –

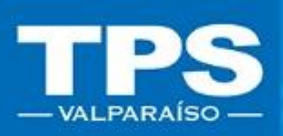

# MANUAL DE USUARIO Tarifa de Seguridad/ Transacciones en Línea

### TRANSACCIONES EN LÍNEA / 2019

TERMINAL PACIFICO SUR VALPARAISO S